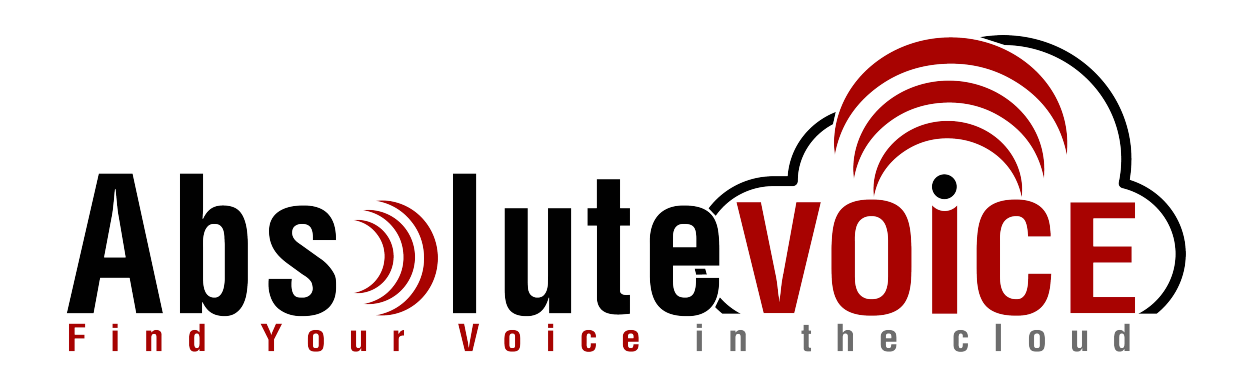

## Untangled OS Router Configuration For Absolute VOICE Cloud Telephony Deployment Document Version 1.0

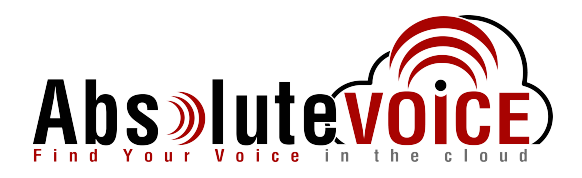

# **Table of Contents**

- 1. Introduction
- 2. Checklist
- 3. Disable SIP Helper
- 4. Setup QOS
- 5. Bandwidth Management
- 6. QOS Rules
- 7. Bypass Rules

# Read Me!

- 1. These changes must be applied before client implements their Absolute VOICE hosted telephony solution.
- 2. If you are not <u>experienced</u> with business class firewalls and routers, please have your IT staff/contractor perform these changes for you.
- 3. Please read this entire document before attempting to make any changes.
- 4. If you have questions about this document, you can call 800-955-6703 to schedule an appointment with one of our firewall support specialists. We will attempt schedule your appointment within 24- 48 hours of your call to us, we ask that you please allow adequate time.
- 5. After changes are completed please let your client or Absolute VOICE Customer Support specialist know.
- 6. Once completed, an Absolute VOICE technician will be requesting access or a collaborative web session to verify settings prior to customer cut over.

### Introduction

This document is for IT administrators and illustrates configuration changes required on Untangled firewall & router appliances to support Absolute VOICE's cloud communications telecommunications platform. This document assumes a basic network deployment consisting of one internal LAN network containing IP phones and one WAN interface connected to the Internet. While we strongly recommend a dedicated network for VoIP traffic, the instructions below can be used for a "converged" network whereby both VoIP and non-VoIP traffic share one physical WAN network. With basic modifications (such as adding access rules for additional interfaces); this configuration can be extrapolated for other network layouts. The screenshots below may vary slightly from what is displayed while configuring the device depending on model and software version. Setting values not mentioned may be left at default or changed as required for specific purposes.

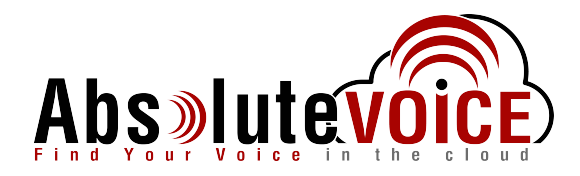

Please call Absolute VOICE Customer Support at 800-955-6703 if you need any further information. Firewall changes can be in depth and you will need to schedule time with one of our specialists if you need assistance.

Screenshots and instructions are based on Untangled OS running Software Build 14.1.1

We recommend loading the latest software version (firmware).

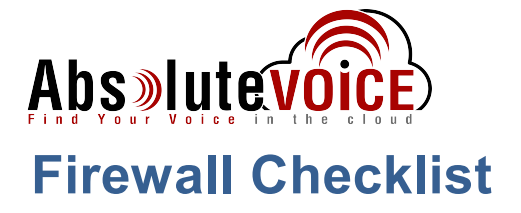

Please provide screen shots to Absolute VOICE for verification of settings. This will allow the implementation process to be smooth and ensure quality audio and proper signaling.

| Screen Shot #: | Configuration:                                                                                | Completed: |
|----------------|-----------------------------------------------------------------------------------------------|------------|
| 1              | Config $\rightarrow$ Network $\rightarrow$ Advanced $\rightarrow$ Uncheck Enable Sip helper   |            |
| 3              | Config $\rightarrow$ Network $\rightarrow$ Advanced $\rightarrow$ QOS                         |            |
| 4              | Config → Network → Advanced → QOS → WAN Bandwidth                                             |            |
| 5              | Config $\rightarrow$ Network $\rightarrow$ Advanced $\rightarrow$ QOS $\rightarrow$ QOS Rules |            |
| 6              | Config →Network → Bypass Rules                                                                |            |

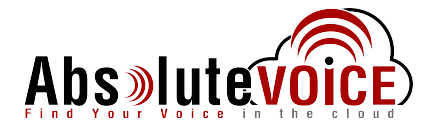

## **Business Policy Configuration**

### Config → Network→ Advanced → Disable SIP NAT Helper

<u>Note</u>: This document assumes the untangle router is using single WAN interface, for multiwan setup please consult with our Level 2 team by calling 1-800-955-6703 and scheduleing an appointment to dicuss multi-wan setup.

Browse to the Config Tab:

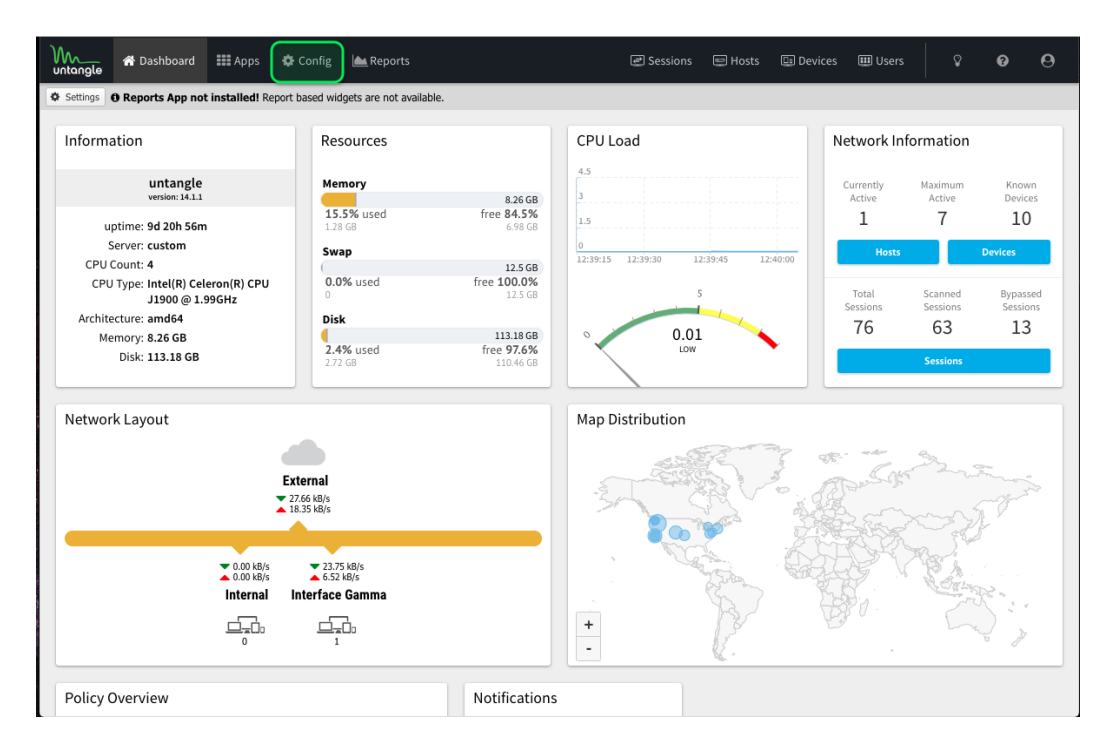

#### Click on Network:

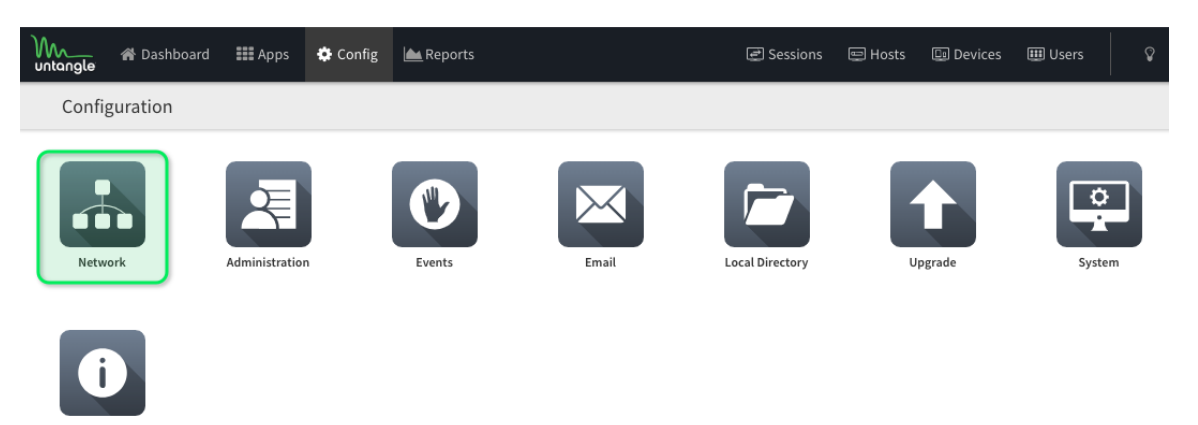

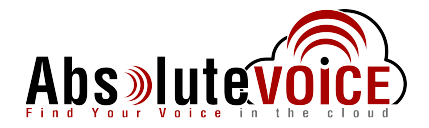

### Click on the Advanced Tab:

| Wh_<br>untang           | le 🎢                            | Dashb                                  | oard 🎫 A                          | Apps 🔅 Config                               | 📥 Reports         |                      |              |        | Sessions   | 🖽 Hosts     | Devices     | i 💷 Users     |        | Ø       | 0      |
|-------------------------|---------------------------------|----------------------------------------|-----------------------------------|---------------------------------------------|-------------------|----------------------|--------------|--------|------------|-------------|-------------|---------------|--------|---------|--------|
| G Back t                | o Config                        | 🔝 Ne                                   | twork                             |                                             |                   |                      |              |        |            |             |             |               |        |         |        |
| Interfac                | es Ho                           | stname                                 | Services                          | Port Forward Rule                           | s NAT Rules       | Bypass Rules         | Filter Rules | Routes | DNS Server | DHCP Serv   | er Advanced | d Troubleshoo | ting   |         |        |
| Interface<br>Use this p | e configu<br>age to co<br>+ Ade | u <b>ration</b><br>nfigure<br>d Tagged | each interface'<br>VLAN Interface | s configuration and it<br>べ Remap Interface | s mapping to a ph | nysical network card | 1.           |        |            |             |             |               |        |         |        |
|                         | Id 🛎                            | N                                      | lame                              |                                             |                   | Connecte             | d Device     | Speed  | d Duj      | olex Co     | nfig Cur    | rrent Address | is WAN | Edit    | Delete |
| •                       | 1                               | <b>E</b>                               | xternal                           |                                             |                   | Connecte             | ed eth0      | 1 Gbi  | t Ful      | l-duplex Ad | dressed 72. | 194.175.29/28 | true   | din .   |        |
| •                       | 2                               | <b>I</b>                               | nternal                           |                                             |                   | Disconne             | cted eth1    | 0Mbit  | Uni        | known Ad    | dressed 172 | 2.16.42.1/24  | false  | e anti- |        |
| •                       | 3                               | 🔳 I                                    | nterface Gamma                    | 3                                           |                   | Connecte             | ed eth2      | 1 Gbi  | t Ful      | -duplex Ad  | dressed 172 | 2.16.43.1/24  | false  | San a   | Û      |
| •                       | 4                               | III I                                  | nterface Delta                    |                                             |                   | Disconne             | cted eth3    | 0Mbit  | Uni        | known Dis   | abled       |               |        | San a   | Ê      |

#### Uncheck Enable SIP Helper:

| Untangle            | 倄 Dashboa                                                                                                    | ard 🎫 Ap  | ps 🔅 Config        | 📥 Reports     |              |                |        | Sessions   | 🖽 Hosts     | 💷 Devices | 🎟 Users         |  |
|---------------------|----------------------------------------------------------------------------------------------------|-----------|--------------------|---------------|--------------|----------------|--------|------------|-------------|-----------|-----------------|--|
| <b>O</b> Back to Co | onfig 🔝 Netv                                                                                                    | work      |                    |               |              |                |        |            |             |           |                 |  |
| Interfaces          | Hostname                                                                                                    | Services  | Port Forward Rules | NAT Rules     | Bypass Rules | Filter Rules   | Routes | DNS Server | DHCP Server | Advanced  | Troubleshooting |  |
| Advanced            | Advanced settings require careful configuration. Misconfiguration can compromise the proper operation and security of your server. |           |                    |               |              |                |        |            |             |           |                 |  |
| Options             | QoS Access                                                                                                    | Rules UPn | P DNS & DHCP       | Network Cards | Netflow      | Dynamic Routin | g      |            |             |           |                 |  |
| Enable SI           | IP NAT Helper                                                                                                    |           |                    |               |              |                |        |            |             |           |                 |  |
| Send ICM            | Send ICMP Redirects                                                                                                    |           |                    |               |              |                |        |            |             |           |                 |  |
| Enable S            | Enable STP (Spanning Tree) on Bridges                                                                                              |           |                    |               |              |                |        |            |             |           |                 |  |
| 🔽 Enable St         | Enable Strict ARP mode                                                                                                    |           |                    |               |              |                |        |            |             |           |                 |  |
| DHCP Au             | DHCP Authoritative                                                                                                    |           |                    |               |              |                |        |            |             |           |                 |  |
| Block new           | Block new sessions during network configuration                                                                                    |           |                    |               |              |                |        |            |             |           |                 |  |
| 🔽 Log bypa          | ssed sessions                                                                                                    |           |                    |               |              |                |        |            |             |           |                 |  |
| Log local           | outbound sessio                                                                                                    | ons       |                    |               |              |                |        |            |             |           |                 |  |
| Log local           | inbound session                                                                                                    | S         |                    |               |              |                |        |            |             |           |                 |  |
| Log block           | ed sessions                                                                                                    |           |                    |               |              |                |        |            |             |           |                 |  |

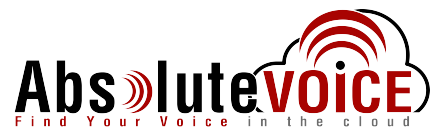

### Config $\rightarrow$ Network $\rightarrow$ Advanced $\rightarrow$ QOS

When configuring QOS you will need to know the Upload and Downlaod speed from your Internet Service Provider to configure QOS accurately.

#### Click on the QOS Tab:

| untangle 🏾 🖀 Dashboard 🏭 Apps                   | 🔅 Config 🔟 Reports                                                                                                    |                                   |         | Sessions   | 🖭 Hosts     | Devices    | 🎟 Users        | Ŷ       | 0           | 0       |
|-------------------------------------------------|----------------------------------------------------------------------------------------------------|-----------------------------------|---------|------------|-------------|------------|----------------|---------|-------------|---------|
| G Back to Config 🛃 Network                      |                                                                                                    |                                   |         |            |             |            |                |         |             |         |
| Interfaces Hostname Services Port               | Forward Rules NAT Rules                                                                                                    | Bypass Rules Filter Rule          | Routes  | DNS Server | DHCP Server | Advanced   | Troubleshootin | 3       |             |         |
| Advanced settings require careful configuration | Advanced settings require careful configuration. Misconfiguration can compromise the proper operation and security of your server. |                                   |         |            |             |            |                |         |             |         |
| Options QoS Access Rules UPnP                   | DNS & DHCP Network Car                                                                                                    | rds Netflow Dynamic Ro            | uting   |            |             |            |                |         |             |         |
| Queue Discipline: Fair/Flow Queueing + Codel (  | ueue Discipline: Fair/Flow Queueing + Codel (fq_codel)                                                                             |                                   |         |            |             |            |                |         |             |         |
| QoS Enabled: 🔽                                  | QoS Enabled: 🔽                                                                                                    |                                   |         |            |             |            |                |         |             |         |
| Default Priority: Medium                        |                                                                                                    |                                   |         |            |             |            |                |         |             |         |
| WAN Bandwidth QoS Rules QoS Priorit             | ies QoS Statistics                                                                                                    |                                   |         |            |             |            |                |         |             |         |
| Note: When enabling QoS valid Download Bandw    | width and Upload Bandwidth lim                                                                                                    | nits must be set for all WAN inte | rfaces. |            |             |            |                |         |             |         |
| Id WAN                                          |                                                                                                    |                                   |         |            | C           | onfig Type | Download Ban   | dwidth  | Upload Ban  | dwidth  |
| 1 External                                      |                                                                                                    |                                   |         |            | A           | ddressed   | 12000 kbps (1  | 2 Mbit) | 2000 kbps ( | 2 Mbit) |

# Config $\rightarrow$ Network $\rightarrow$ Advanced $\rightarrow$ QOS $\rightarrow$ WAN Bandwidth

Change your WAN to the correct Download and Upload Bandwith, and convert your provided ISP speeds to kbps.

| VAN Bandw    | idth QoS Rules       | QoS Priorities   | QoS Statistics   |                                       |           |             |                      |        |
|--------------|----------------------|------------------|------------------|---------------------------------------|-----------|-------------|----------------------|--------|
| lote: When e | nabling QoS valid Do | wnload Bandwidth | and Upload Bandv | dth limits must be set for all WAN in | terfaces. |             |                      |        |
| Id           | WAN                  |                  |                  |                                       |           | Config Type | Download Bandwidth   | Upload |
| 1            | External             |                  |                  |                                       |           | Addressed   | 12000 kbps (12 Mbit) | 2000   |

Press save at the bottom to apply these settings

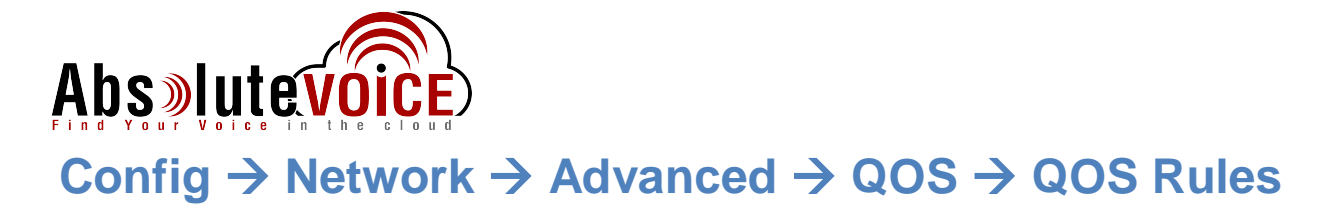

#### Ensure the Default Priority to *Medium*:

| Que  | ue Discipline:   | Fair/Flow Q            | ueueing + Co  | de   | l (fq_co | odel)       | 1        |         |
|------|------------------|------------------------|---------------|------|----------|-------------|----------|---------|
|      | QoS Enabled:     | <b>v</b>               |               |      |          |             |          |         |
| De   | efault Priority: | Very High              |               | ×    |          |             |          |         |
| WA   | N Bandwidth      | Very High<br>High      |               |      | ities    | QoS Stat    | tistics  |         |
| Ping | g Priority:      | Medium                 |               |      |          |             | SSH Pri  | ority:  |
| Ver  | ry High          | Low                    |               |      |          | ~           | Default  |         |
| QoS  | Custom Rule      | Limited<br>Limited Mor | re            |      |          |             |          |         |
| 0 /  | Add              | Limited Sev            | verely        |      |          |             |          |         |
| ÷    | Rule Id          | Enable                 | Description   |      |          | Conditions  |          |         |
| ÷    | 1                | <b>V</b>               | VoIP (SIP) Tr | affi | с        | Destination | n Port ⇒ | 5060, 5 |
| +    | 2                | <b>V</b>               | VoIP (IAX) Tr | affi | ic       | Destination | n Port ⇒ | 4569    |

Click Add under Custom Rules and Apply the following Variables as "Priority" to "Very High":

| QoS        | Custom Rules |          |                    |                                                     |                     |
|------------|--------------|----------|--------------------|-----------------------------------------------------|---------------------|
| <b>O</b> A | dd           |          |                    | Note: Custom Rules only match                       | Bypassed traffic. 🔸 |
| ÷          | Rule Id      | Enable   | Description        | Conditions                                          | Priority            |
| +          | 1            | <b>V</b> | VoIP (SIP) Traffic | Destination Port ⇒ 5060, 5061 • Protocol ⇒ TCP, UDP | Very High           |
| ÷          | 2            | <b>V</b> | VoIP (IAX) Traffic | Destination Port ⇒ 4569 • Protocol ⇒ TCP, UDP       | Very High           |
| ÷          | 3            | <b>V</b> | Absolute VOICE In  | Destination Address ⇒ <b>184.178.213.0/24</b>       | Very High           |
| ÷          | 4            | <b>V</b> | Absolute VOICE Out | Source Address ⇒ 184.178.213.0/24                   | Very High           |
| ÷          | 5            | <b>V</b> | Abs9000            | Destination Port ⇒ 9000                             | Very High           |
| ÷          | 6            | <b>V</b> | Abs16000-17999     | Destination Port ⇒ <b>16000-17999</b>               | Very High           |
| ÷          | 7            | <b>V</b> | Abs11780-118000    | Destination Port ⇒ 11780-11800                      | Very High           |

Destination Address - 184.178.213.0/24 Source Address - 184.178.213.0/24 Destination Port - 9000 Destination Port - 16000-17999 Destination Port - 11680 - 11800

Please save the changes at the bottom of page.

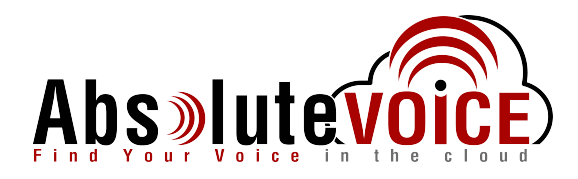

### Config $\rightarrow$ Network $\rightarrow$ Bypass Rules

### **Create a Business Policy for Absolute VOICE Traffic**

Please enter the following variables as By Pass rules:

| M    | M<br>Itangle                                                                                                    | *    | Dashboai | rd 🏭 A      | pps      | 🔅 Config      | 📥 Reports |                  |          |          |          | 🛃 Sessions | 📟 Hosts     | 🕒 Devices | 🎟 Users      | Ŷ        |
|------|----------------------------------------------------------------------------------------------------|------|----------|-------------|----------|---------------|-----------|------------------|----------|----------|----------|------------|-------------|-----------|--------------|----------|
| 0    | Back to Cor                                                                                                    | nfig | 🔝 Netw   | ork         |          |               |           |                  |          |          |          |            |             |           |              |          |
| Int  | erfaces                                                                                                    | Hos  | tname    | Services    | Port     | Forward Rules | NAT Rules | Bypass Rules     | Filter R | ules     | Routes   | DNS Server | DHCP Server | Advanced  | Troubleshoot | ing      |
| Вура | ypass Rules control what traffic is scanned by the applications. Bypassed traffic skips application processing. The rules are evaluated in order. Sessions that meet no rule are not bypassed. |      |          |             |          |               |           |                  |          |          |          |            |             |           |              |          |
| 0    | Add                                                                                                    |      |          |             |          |               |           |                  |          |          |          |            |             |           |              | *        |
| ¢    | Rule                                                                                                    | Id   | Enable   | Description | n        |               |           | Conditions       |          |          |          |            |             |           |              | Bypass   |
| ÷    |                                                                                                    | 1    |          | Bypass DN   | S Sessio | ons           |           | Destination Port | ⇒ 53     |          |          |            |             |           |              | <b>V</b> |
| ÷    |                                                                                                    | 2    | <b>V</b> | Bypass Vol  | IP (SIP) | Sessions      |           | Destination Port | ⇒ 5060   |          |          |            |             |           |              | <b>V</b> |
| ÷    |                                                                                                    | 3    | 1        | Bypass Vol  | IP (IAX2 | ) Sessions    |           | Destination Port | ⇒ 4569   |          |          |            |             |           |              | <b>V</b> |
| ÷    |                                                                                                    | 4    | <b>V</b> | Bypass PP   | TP Sessi | ions          |           | Destination Port | ⇒ 1723   | • Prot   | ocol ⇒ T | CP         |             |           |              | <b>V</b> |
| ÷    |                                                                                                    | 5    | <b>V</b> | Absolute    | VOICE    | In            |           | Destination Add  | ess ⇒ 18 | 84.178.2 | 213.0/24 |            |             |           |              | <b>V</b> |
| ÷    |                                                                                                    | 6    | <b>V</b> | Absolute    | VOICE    | Out           |           | Source Address   | ⇒ 184.1  | 78.213.  | 0/24     |            |             |           |              | <b>V</b> |
| ÷    |                                                                                                    | 7    | <b>V</b> | Abs 1600    | 00       |               |           | Destination Port | ⇒ 1600   | 0-17999  | )        |            |             |           |              | <b>V</b> |
| ÷    |                                                                                                    | 8    | <b>V</b> | Abs 1178    | 0        |               |           | Destination Port | ⇒ 1178   | 0-11800  | )        |            |             |           |              | <b>V</b> |
| ÷    |                                                                                                    | 9    | 1        | Abs 9000    |          |               |           | Destination Port | ⇒ 9000   |          |          |            |             |           |              | <b>V</b> |

Destination Address - 184.178.213.0/24 Source Address - 184.178.213.0/24 Destination Port - 9000 Destination Port - 16000-17999 Destination Port - 11680 - 11800

Please add the rules, ensure that they are <u>enabled</u> and press Save at the bottom of the page.

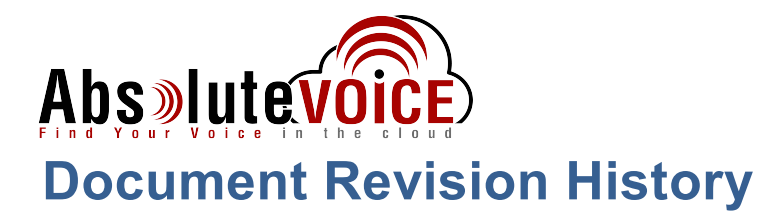

|             | son for Change   | Date           |
|-------------|------------------|----------------|
| 1.0 Initial | I Draft Document | March 28, 2019 |